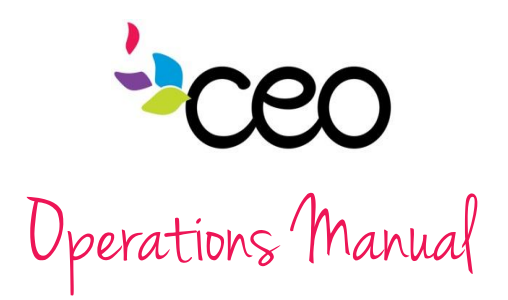

| Governed By: Operations                                 | Effective Date: 9/23/2014            |
|---------------------------------------------------------|--------------------------------------|
| Procedure: #10 CAP 60 CSBG Reporting                    | Updated Last: July 2015              |
| <b>Purpose:</b> To provide instruction for pulling CSBC | Freporting information out of CAP60. |

## Steps:

•

• Click on the

button in the top right corner of the screen.

in the left hand side of the screen.

Click on

Arizona State Report
 CSBG
 CSBG Report
 CSBG Quarterly Report

Year

Program

CAP Reports

Search Reports

To update the "Date Range" to relevant PPR click "Edit" in the Action column.

• Select proper date range and "save"

| CSBG                | ≞ ∞                                |   |
|---------------------|------------------------------------|---|
| Save Canc           | el                                 |   |
| Description of CSBG | Financial Resource Center          |   |
|                     | Filters                            |   |
| From                | 4/1/2014 To 6/30/2014              |   |
| Agency              | Commission on Economic Opportunity | • |
| Center              | Select One                         | • |
| ~ ·                 | AU                                 | — |

2014

All

- Select the relevant year
- Under "Program" select "all"

| • | To organize the list by      | CSBG         |                                |                       | Export To Select One 🗸 💾 🧃                                                 | Total = 1              |
|---|------------------------------|--------------|--------------------------------|-----------------------|----------------------------------------------------------------------------|------------------------|
|   | program name click on        | Action       | <u>Name</u>                    | <u>Narrative</u>      | Update Sections                                                            | Sections               |
|   | programmanie, click on       | <b>F</b> -44 | Name: 21st Century             | Goal 1                | Update All                                                                 | Section D              |
|   | "name"                       | EOIL         | County: All                    | Goal 3                | IS Report                                                                  | Section F              |
|   |                              | Delete       | City: All                      | Goal 4                | 1. Enrollment (Requires Update)                                            | Section G              |
| • | First "Update All"           |              | Program: 21st Century          | Goal 5                | 2. Follow, Upe (Requires Update)                                           | Goal 1                 |
|   | T                            |              | Service: All<br>Year: 2014     | Goal 6<br>Custom soal | <u>3. Services (Requires Update)</u> <u>4. Referrals (Requires Update)</u> | Goal 2<br>Goal 3       |
| • | Then select "Section G" to   |              | Funding: All                   |                       |                                                                            | Goal 4                 |
|   |                              |              | Date Range:                    |                       | Demographics                                                               | Goal 5                 |
|   | access your programs         |              | 04/01/2014 - 06/30/2014        |                       | 5. Services (Requires Update)                                              | Goal 6<br>Custom Coale |
|   | domographics                 |              |                                |                       | 7. Families (Requires Update)                                              | Service Areas          |
|   | demographics                 |              | Name: Community Connections    | Goal 1                | Update All                                                                 | Section D              |
| • | If you have any questions or | Edit         | County: All                    | Goal 2                |                                                                            | Section E              |
| • | If you have any questions of | Delete       | Center: All                    | Goal 3<br>Goal 4      | 1 Enrollment (Last Lindsted 06/11/2014)                                    | Section F              |
|   | issues with pulling your     | Delete       | Program: Community Connections | Goal 5                | 2. Follow-Ups (Requires Update)                                            | Goal 1                 |
|   | issues men punns your        |              | Service: All                   | Goal 6                | 3. Services (Requires Update)                                              | Goal 2                 |
|   | CSBG report, please          |              | Year: 2014                     | Custom Goal           | 4. Referrals (Requires Update)                                             | Goal 3                 |
|   |                              |              | Punding: All<br>Date Range:    |                       | Demographics                                                               | Goal 5                 |
|   | contact Program              |              | 04/01/2014 - 06/30/2014        |                       | 5. Services (Requires Update)                                              | Goal 6                 |
|   |                              |              |                                |                       | 6. Persons (Requires Update)                                               | Custom Goals           |
|   | Operations for assistance.   |              |                                |                       | 7. Families (Requires Update)                                              | Service Areas          |

CSBG

Edit

Delete

▼ ▼

Actions